### Queensland State Schools eBooks Digital Library Computers and Laptops – how to get eBooks

#### 1. Download Adobe Digital Editions

http://www.adobe.com/solutions/ebook/digital-editions.html? (Your school computer may already have this, but your personal computer/laptop may not)

### 2. Open the State Schools eBook Digital Library

http://educationgld.lib.overdrive.com

### Sign in with your MIS-ID

### 3. Browse or search for titles

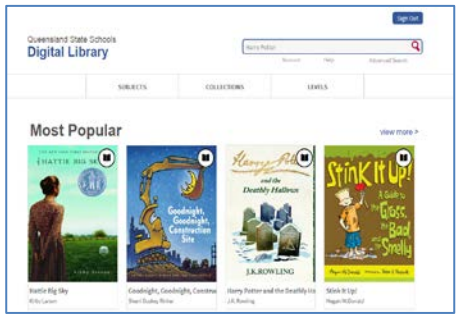

# Enter **keywords**, or browse **subjects** or **collections**

### 4. Sample first to preview

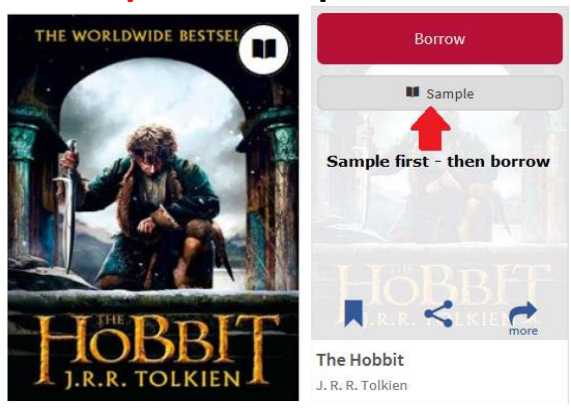

### 5. Borrow a book

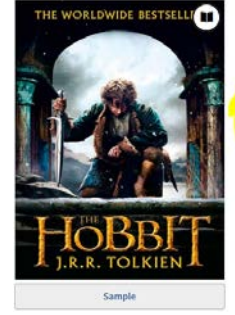

#### The Hobbit by J. R. R. Tolkien Dencew Bornew Dencew Dencem Dencem Dence

## **6. Read a book** in your browser or Adobe Digital Editions (EPUB)

Bookshelf

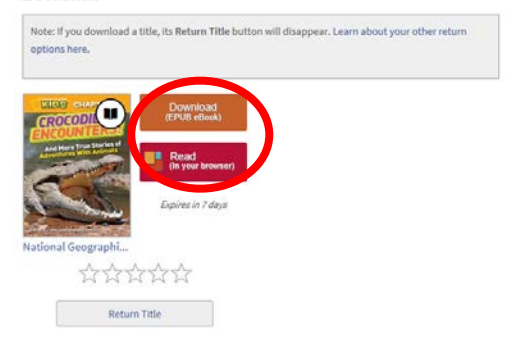

Need help? Contact the Library E: Inquiries.LIBRARY@dete.qld.gov.au or

P: (07) 3034 5211 Or see OverDrive Help.